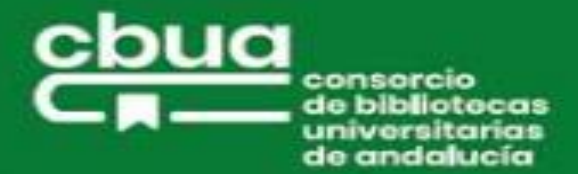

# **GUÍA DE CATCBUA**

## CatCBUA

- ¿Qué es CatCBUA?
- Cómo identificarse
- Búsqueda simple
- Búsqueda avanzada
- Historial de búsquedas
- Guardar búsquedas
- Página de resultados y facetas
- Registro breve
- Registro completo
- Préstamo CBUA
  - o ¿Qué es el Préstamo CBUA?
  - Normativa
  - Cómo solicitar un préstamo CBUA
  - Recogida
  - Renovaciones
  - Devolución del préstamo

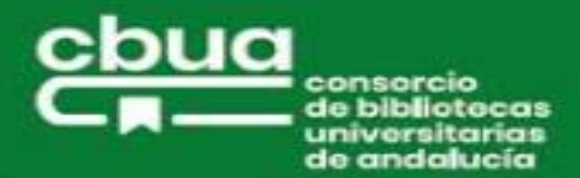

#### CatCBUA

# ¿Qué es CatCBUA?

**CatCBUA** es un catálogo colectivo que recoge **todos los recursos de información de las Bibliotecas pertenecientes al Consorcio de Bibliotecas Universitarias de Andalucía.** 

#### Cómo identificarse

Para realizar reservas, ver el historial de tus préstamos, cambiar datos en tu perfil de usuario y otras funcionalidades que permite el sistema, deberás identificarte previamente.

Para ello, desde la pantalla de inicio de **CatCBUA** , haz clic en **Identificarse** o **despliega el Menú** y haz clic en Tarjeta de la biblioteca.

| čbua<br>⊂∎— |             | BÚSQUEDA EN EL<br>CATÁLOGO | AYUDA |   |     |   | 👘 🕐 Identificarse Menú 🗸 |
|-------------|-------------|----------------------------|-------|---|-----|---|--------------------------|
| В           | Buscar todo |                            |       | Ŷ | , . | ρ | BÚSQUEDA AVANZADA        |

Selecciona la institución a la que perteneces e introduce tus credenciales. Deberás estar registrado/a previamente en la biblioteca de tu institución:

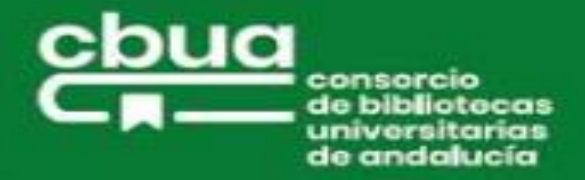

Selecciona: "Usuario xxx" (dependerá de la institución a la que pertenezcas):

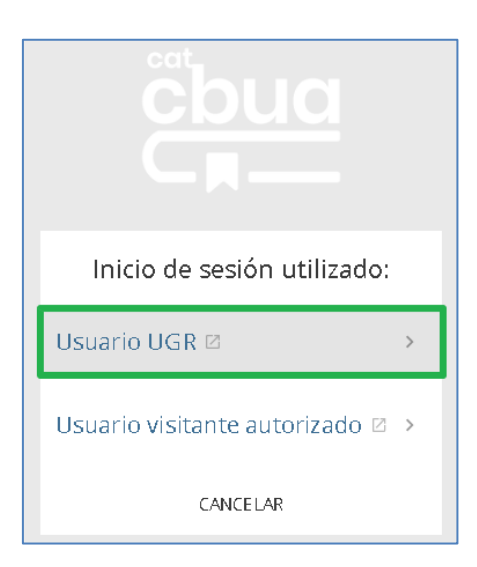

Se abrirá una ventana para que introduzcas tus credenciales:

| Introduzca su nombre d           | e usuario y contraseña de correo UGR                                                        |  |
|----------------------------------|---------------------------------------------------------------------------------------------|--|
| Un servicio solicita que se aute | ntique. Por favor, introduzca su nombre de usuario y contraseña en el siguiente formulario. |  |
| Nombre de usuario<br>Contraseña  |                                                                                             |  |

Una vez registrado/a, aparecerá tu nombre en la esquina superior derecha de la página. A partir de aquí podrás gestionar tu cuenta, operar con **CatCBUA** y recibir tu información personalizada, que incluye:

- Localización de los documentos.
- Ver sus condiciones de préstamo.
- Reserva de documentos.
- Solicitud de préstamo.
- Acceso a tu cuenta para la gestión de renovaciones, reservas, solicitudes, historial, etc.
- Gestionar los favoritos y crear alertas.
- Personalizar los resultados.

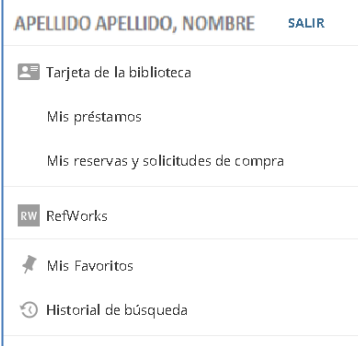

🔇 Idioma de la pantalla: Español

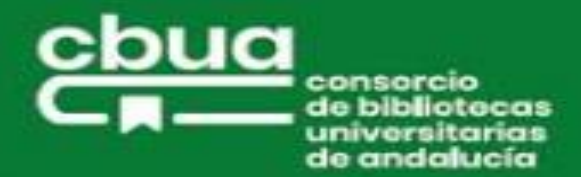

### **Búsqueda simple**

Se realiza en la caja de búsqueda de la página inicial de **CatCBUA**. Introduce uno o más términos y pulsa en la **lupa**. También podrás hacerla oralmente pulsando en el icono del **micro**.

| čbua<br>⊂∎— |             | BÚ SQUEDA EN EL<br>Catálogo | AYUDA |   |   |
|-------------|-------------|-----------------------------|-------|---|---|
|             | Buscar todo |                             |       | Ŷ | م |

## Búsqueda avanzada

La búsqueda avanzada permite combinar diferentes campos relacionados entre sí por operadores (Y, O, NO), así como aplicar filtros de tipo de material, idioma y fecha de publicación.

| Fitros de búsqueda                                                 | ⊤ipo de material<br>Todos los ejemplares |
|--------------------------------------------------------------------|------------------------------------------|
| Cualquier campo 🝸 contiene 🝸 Introduzca un término de búsqueda     | Idioma<br>Idioma                         |
| Y 👻 Cualquier campo 👻 contiene 👻 Introduzca un término de búsqueda | Fecha de inicio:<br>Día ▼Mes ▼ Año       |
|                                                                    | Fecha de finalización:                   |

#### Historial de búsquedas

Tanto desde el icono Ir a **Mis favoritos** del menú superior como desde nuestra cuenta se accede al **Historial de búsquedas**. En este se almacenan todas las consultas que has realizado durante una misma sesión. Haciendo clic en el nombre, puedes volver a ejecutarlas. Estas búsquedas se eliminan cuando sales de **CatCBUA**.

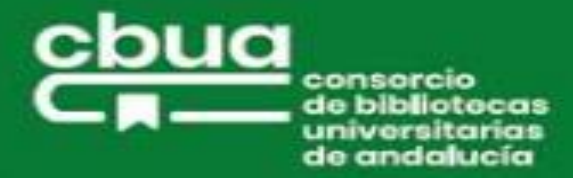

| don rodrigo         |                                           | × | Ŷ | Q | BÚSQUEDA AVANZAI |
|---------------------|-------------------------------------------|---|---|---|------------------|
| Mis favoritos       | 🖋 AÑADIR ETIQUETAS 💥 …                    |   |   |   |                  |
| REGISTROS GUARDADOS | CONSULTAS GUARDADAS HISTORIAL DE BÚSQUEDA |   |   |   |                  |

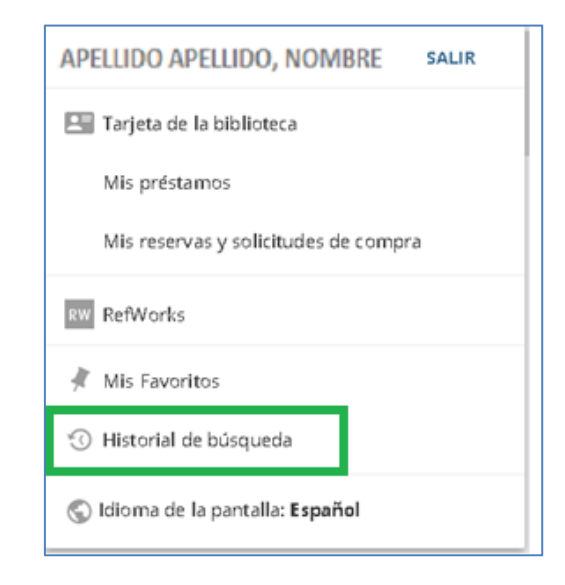

| Mis fa    | voritos 🗏 🧏 🗎                                                                  |   |   |
|-----------|--------------------------------------------------------------------------------|---|---|
| REGISTROS | 5 GUARDADOS CONSULTAS GUARDADAS HISTORIAL DE BÚSQUEDA                          |   |   |
| 3 Cor     | nsultas                                                                        |   |   |
| 1         | don rodrigo<br>ALCANCE: Catálogo completo / DiscoveryNetwork UCV<br>21/01/2021 | Ŧ | Î |
| 2         | Visigodos<br>ALCANCE: Catálogo completo / DiscoveryNetwork UCV<br>21/01/2021   | Ŧ | Î |
| 3         | Witiza<br>ALCANCE: Catálogo completo / DiscoveryNetwork UCV<br>21/01/2021      | Ŧ | Î |

# Guardar búsquedas

Para guardar una búsqueda de manera permanente tienes que estar identificado/a y seleccionar la opción **Guardar consulta** en la página de resultados. La gestión de las búsquedas guardadas se realiza desde **Mis Favoritos.** 

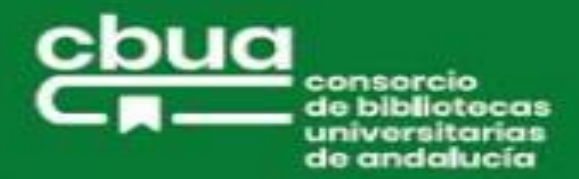

| witiza   |                                                                                                    |   | × | Ŷ | p   |
|----------|----------------------------------------------------------------------------------------------------|---|---|---|-----|
| 0 selecc | ionado 7 Resultados 💦 Guardar consulta 🕥 Personalizar                                                                                                    |   |   | ¥ | ••• |
| 1        | LIBRO       Guardar esta consulta Mis favoritos         Defensa del rei Witiza         Mayans i Siscar, Gregorio; San Pedro de Alcántara Castro, Josef         D.L. 1998         Il Comprobar servicios disponibles | S |   | * |     |

## Página de resultados y facetas

La página de resultados muestra todos los registros que coinciden con los criterios de búsqueda que has introducido.

En el panel situado a la derecha de los resultados de la búsqueda se encuentran las **facetas** [*Cambiar sus resultados*], que te permitirán filtrarlos por diferentes criterios como Disponibilidad, Materia, Autor/Creador, Biblioteca, Nombre de la institución, localización, etc.

Se pueden combinar varias facetas o términos de una misma faceta. En estos casos se obtiene como resultado la relación de documentos que cumplen con todos los criterios marcados.

Al realizar una nueva búsqueda, los filtros se desactivan.

| O sele | rcionado 7 Resultados                                                                                                    |    |             | I |                                                                             |
|--------|----------------------------------------------------------------------------------------------------|----|-------------|---|-----------------------------------------------------------------------------|
|        |                                                                                                    |    |             | т | Cambiar sus resultados                                                      |
|        | LIBRO<br>Defensa del rei Witiza<br>Mayans I Siscar, Gregorio: San Pedro de Alcántara Castro, Josef<br>D.L. 1998<br>Bé Comprobar servicios disponibles >                                          | ø  |             | * | <br>Ordenar por Relevancia 🝷<br>Disponibilidad 🔨<br>Retenido por biblioteca |
|        | MÚLTIPLES VERSIONES<br>El reinado de Witiza<br>García Pavón, Francisco<br>ES versiones encontradas. Ver todas las versiones >                                                                    |    |             |   | Disponible en línea<br>Materia<br>Autor/Creador                             |
|        | LIBRO<br>Defensa del rei <u>Witiza</u><br>Mayáns y Siscar, Gregorio, 1699-1781; Orga, José de. 1738-1809, imp.: Orga<br>1740-1809, imp.<br>1772<br>Rê Comprobar servicios disponibles >          | Ø. | 🖸<br>ás de. | * | <br>Biblioteca 🖌<br>Nombre de institución: 🥆<br>Tipo de recurso 🖌           |
| 4      | LIBRO<br>Carta del P. Frai Josef de S. Pedro de Alcantara Castro de la<br>mas regular Observancia de San Francisco<br>Jose de San Pedro de Alcantara (O.F.M. Cap.): Orga (Hermanos), imp<br>1773 | Ø  |             | * | <br>Fecha de creación 🗸<br>Idioma 🧹                                         |

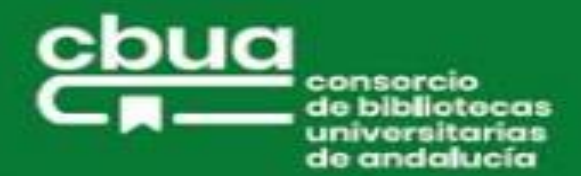

## **Registro breve**

La página de resultados ofrece la información básica de cada registro:

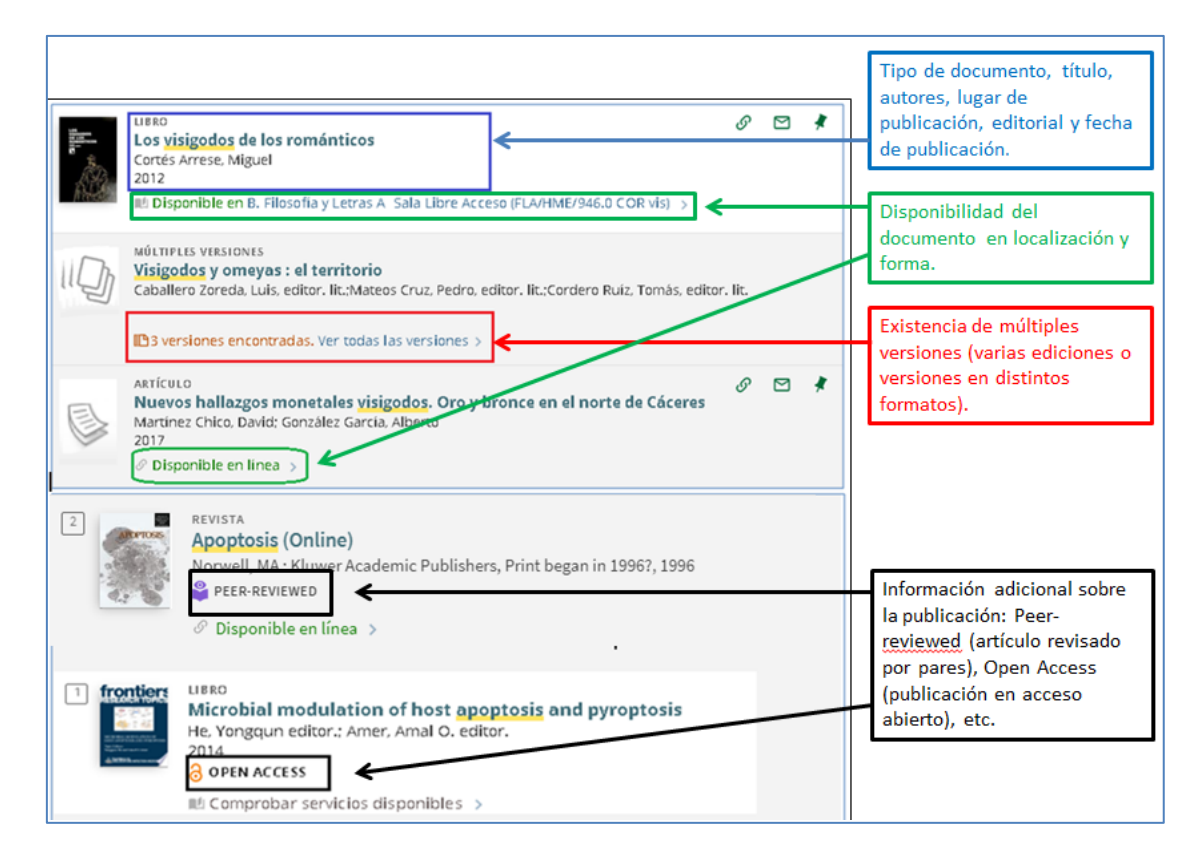

#### **Registro completo**

Haciendo clic en el título del registro de tu interés accederás a la información completa. Según el tipo de documento aparecerán las siguientes opciones:

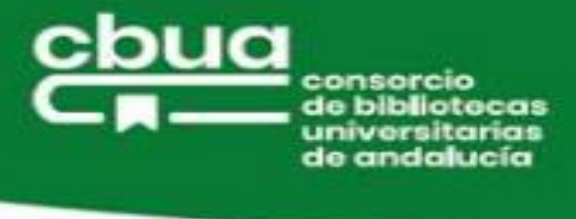

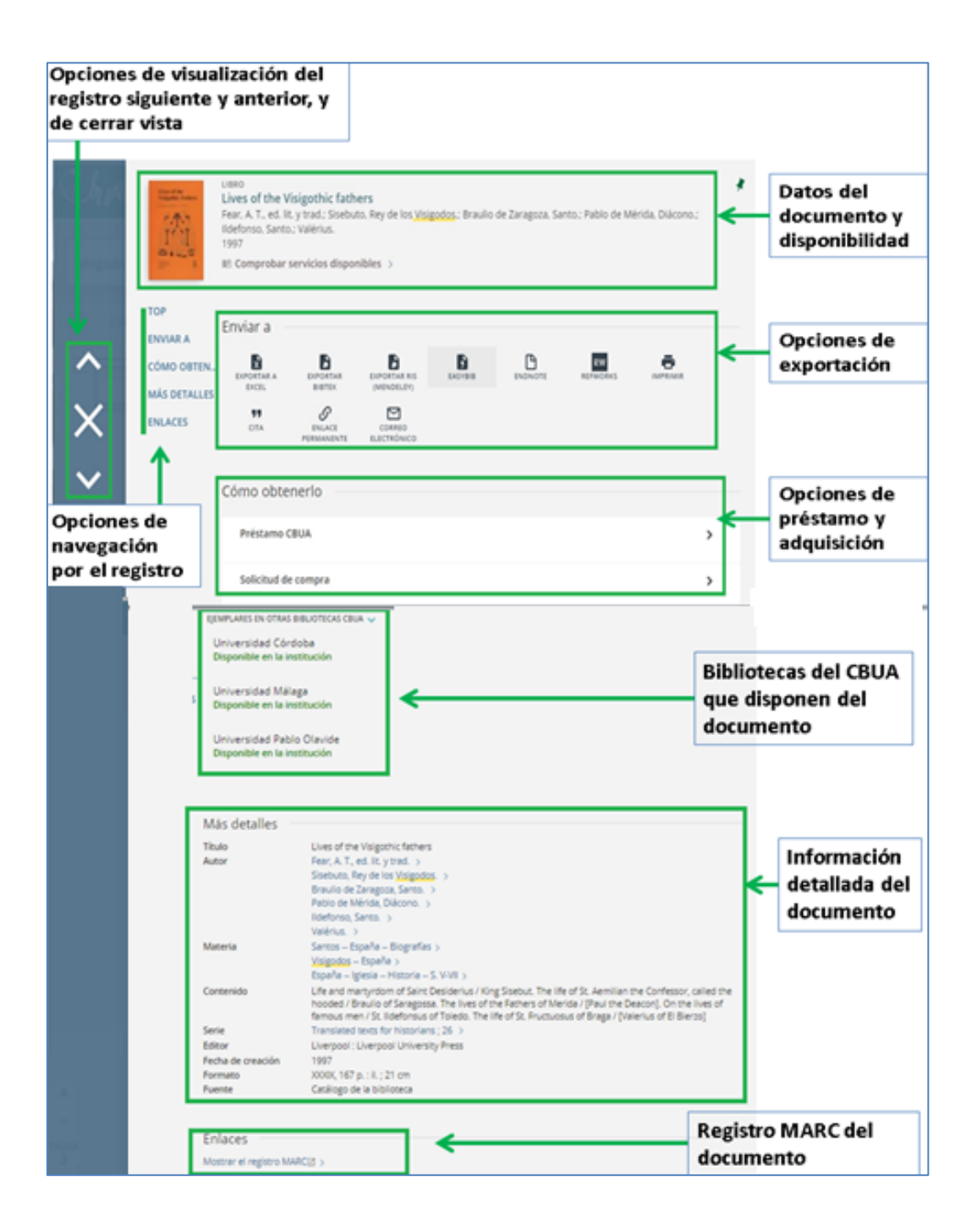

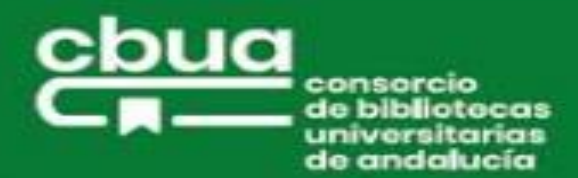

# PRÉSTAMO CBUA

# ¿Qué es Préstamo CBUA?

El préstamo CBUA es un servicio que te permite solicitar en préstamo ejemplares de otras bibliotecas pertenecientes al **Consorcio de Bibliotecas Universitarias de Andalucía.** Podrás solicitar este servicio desde el Catálogo Colectivo (**CatCBUA**) o como usuario visitante en cualquier otra biblioteca del **CBUA**.

Actualmente tienen sus fondos integrados en CatCBUA las siguientes instituciones:

- Universidad de Almería
- Universidad de Cádiz
- Universidad de Córdoba
- Universidad de Granada
- Universidad de Huelva
- Universidad Internacional de Andalucía
- Universidad de Jaén
- Universidad de Málaga
- Universidad Pablo de Olavide
- Universidad de Sevilla

## Normativa<sup>1</sup>

- Ser miembro de la comunidad universitaria andaluza.
- El servicio es gratuito, su coste es asumido por el CBUA.
- No podrá realizarse una solicitud de préstamo si existe algún ejemplar disponible del documento en la Universidad de la que el usuario es miembro (si no existe el libro o están todas las copias prestadas o están definidos como no prestables entonces sí se puede reservar).
- **Documentos excluidos del préstamo:** manuales, bibliografía básica, obras de referencia, revistas y préstamos de corta duración.
- Duración del préstamo: 15 días
- Días hábiles para la recogida: 3
- Número máximo de ejemplares que se pueden solicitar: 3
- Renovaciones: máximo de 3 renovaciones por préstamo, siempre que no haya sido solicitado por otra persona. La renovación será de 15 días contados desde la fecha en que se hace la renovación hasta un máximo de dos meses (15 + 45 = 60 días).
- Avisos: por correo electrónico, en el que se indica el lugar y plazo de recogida.
- Sanciones:

<sup>&</sup>lt;sup>1</sup> Consultar normativa completa en la página web del CBUA

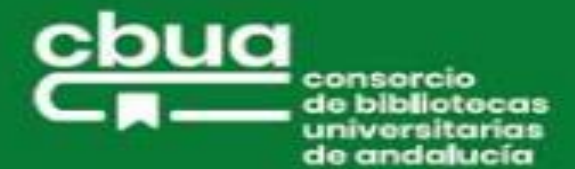

- Por demora en la devolución: los usuarios serán sancionados con 2 días naturales de privación del servicio de préstamo local y de préstamo CBUA por cada día de demora en cada uno de los documentos retrasados. 1 día de gracia.
- Por no recogida del documento solicitado: La no recogida del documento por parte de la persona usuaria será objeto de sanción, consistente en la privación del servicio de préstamo local y de préstamo CBUA durante 1 mes, salvo acreditación por causa de fuerza mayor.

#### ¿Cómo solicitar un préstamo CBUA?

Podrás acudir presencialmente (Usuario visitante) a cualquiera de las Bibliotecas del **CBUA** y solicitar un **préstamo CBUA**, una vez que te acredites como miembro de alguna de sus universidades.

También podrás solicitar el préstamo de un libro a través de **CatCBUA**, así como desde el propio catálogo de la biblioteca de tu institución (recomendado). Aquí solo veremos el proceso desde **CatCBUA**, por lo que te remitimos a la guía del catálogo de tu universidad si prefieres realizarlo desde allí.

Elijas el modo que elijas, **es necesario que te identifiques previamente.** Solo así te mostrará la opción "**Préstamo CBUA**" en el registro.

Tras realizar la búsqueda y una vez localizado el documento de tu interés, haz clic en la ventana "**Préstamo CBUA":** 

| S burk | LIBEO<br>Defensa del rei Witiza<br>Mayans i Siscar, Gregorio: San Pedro de Alcántara Castro, Josef<br>D.L. 1998<br>M Comprobar servicios disponibles > |                                                                                                |
|--------|----------------------------------------------------------------------------------------------------|------------------------------------------------------------------------------------------------|
| ×      | TOP ENVIAR A<br>ENVIAR A<br>CÓMO OPTEN EXPONITAR<br>EXCEL<br>MÁS DETALLES<br>ENLACES<br>PERMANENTE<br>ELECTRÓNICO                                      | Título<br>Defensa del rei Witiza /<br>Autor<br>Mayans i Siscar, Gregorio<br>Edición específica |
| ~      | Cómo obtenerlo<br>Préstamo CBUA                                                                                                    | Edición                                                                                        |
|        |                                                                                                    | Editor<br>Librerias Paris-Valencia,<br>Año de publicación<br>D.L. 1998                         |
|        |                                                                                                    | Páginas<br>Correo electrónico                                                                  |
|        |                                                                                                    | Lugar de recogida local preferida<br>* B. Hospital Real * Institución de recogida preferida    |

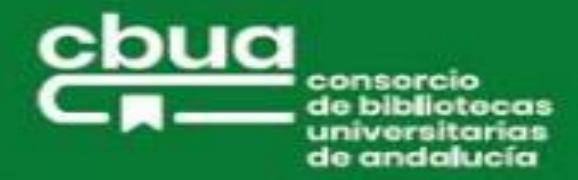

Se abrirá un cuadro con los datos del documento, tu correo electrónico (en el que recibirás el aviso de disponibilidad del préstamo), el lugar y la institución de recogida. **Importante:** selecciona el lugar de recogida si prefieres otro diferente del que aparece por defecto en el desplegable.

Una vez comprobados los datos, pulsa en el botón de "Enviar":

| L | Lugar de recogida local preferida |
|---|-----------------------------------|
| * | B. Hospital Real 🔻                |
| I | nstitución de recogida preferida  |
|   | Universidad Granada 🛛 🔻           |
|   | Comentario                        |
| - |                                   |
|   | Q RESETEAR FORMULARIO             |
|   |                                   |

Si el documento no está disponible en ninguna de las instituciones que lo poseen, la solicitud se cancelará y recibirás el aviso pertinente en tu cuenta de correo electrónico:

| Cancelación de la reserva                                                                         |
|---------------------------------------------------------------------------------------------------|
|                                                                                                   |
|                                                                                                   |
|                                                                                                   |
| Apreciado Señor/Señora                                                                            |
| En 09/07/2020 Se ha cancelado su solicitud realizada en fecha 09/07/2020 Detallado debajo :       |
| Actualización en alergología para médicos de atención primaria /<br>Por: Alcántara Villar, Manuel |
| Causa de cancelación: Ejemplares movidos                                                          |

Si el documento está disponible, **la biblioteca que lo posee lo enviará a tu universidad**. Cuando se reciba te llegará un **mensaje de aviso** indicando el lugar y el plazo de recogida.

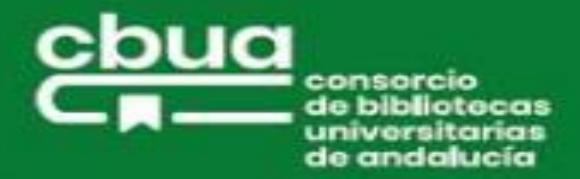

| Aviso de reserva disponible                                                                                   |                                                         |
|----------------------------------------------------------------------------------------------------|---------------------------------------------------------|
|                                                                                                    | Bib                                                     |
|                                                                                                    | Uni                                                     |
|                                                                                                    | Sec                                                     |
|                                                                                                    | Pal                                                     |
|                                                                                                    | 218                                                     |
|                                                                                                    | Esp                                                     |
| Apreciado Señor/Señora                                                                                        |                                                         |
| El documento que usted solicitó 08/07/2020, ya está disponible. Puede recogerlo en [Universidad Málaga] - Bib | lioteca General - BGPrincipal Mostrador de circulación. |
| El ejemplar estará reservado para usted hasta 11/07/2020.                                                     |                                                         |

#### Recogida

La recogida del documento se hará en la biblioteca que seleccionaste en la solicitud. Tienes 3 días de plazo para efectuarla.

NOTA: consulta la normativa de tu biblioteca a la hora de recoger el documento solicitado (cita previa, limitación de aforos, etc.).

#### Renovaciones

Podrás renovar tu préstamo desde "**Mi cuenta**" por 15 días a contar desde el día en que se hace la renovación, con un máximo de 3 renovaciones. Nunca excederá de 60 días desde la fecha de préstamo inicial (véase Normativa de **Préstamo CBUA**).

| REVISIÓN PRÉSTAMOS                                               | SOLICITUDES                                                                                               | BLOQUEOS + MENSAJES D                                                                                                    | ATOS PERSONALES |   |   |
|------------------------------------------------------------------|----------------------------------------------------------------------------------------------------|----------------------------------------------------------------------------------------------------|-----------------|---|---|
| Préstamos Préstamos activ                                        | /05 ¥                                                                                                    |                                                                                                    |                 | × |   |
| Grandes rutas por Almerí<br>turística<br>Mata Pérez, Luis Miguel | a : guía Venc<br>Recc<br>Salm<br>Año:<br>Fech<br>Estac<br>Cate;<br>Nom<br>de Al<br>Códi;<br>Fech<br>ID de | imiento: 04/12/2020, 21:00.<br>ger:Biblioteca Universitaria Nicolás<br>lerón Btca. Sala 3 914 MAT gra<br>D.L. 1997<br>a de préstamo: 19/11/2020<br>do del préstamo: Normal<br>do del ejemplar: En préstamo<br>goría del ítem: Libros y monografía:<br>bre de la Institución IIs: Universidad<br>lmería<br>go de barras 0000208605<br>a de renovación máxima: 18/01/202<br>el ítem: 2361580650004991 | s<br>d          |   | ^ |

El documento no podrá renovarse si tiene una reserva de otro/a usuario/a, en cuyo caso recibirás una carta de aviso. Tampoco aparecerá la opción de **Renovar** en tu cuenta.

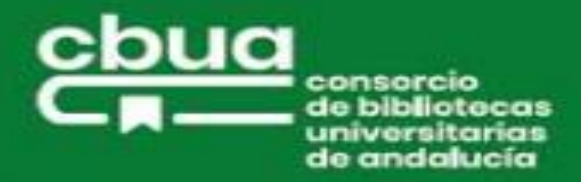

# Devolución del préstamo

Una vez hayas hecho uso del material prestado o hayas agotado la fecha de caducidad del préstamo, **deberás devolverlo en la biblioteca donde lo recogiste** para que sea enviado a la institución prestataria.